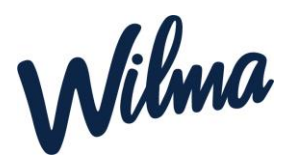

# Palvelutuotteen eli hoitoajan muutoksen hakeminen/Varhaiskasvatusyksikön vaihtoon liittyvä hakeminen Wilmassa

1. Kirjaudu Wilman selainversioon omilla tunnuksillasi. Mobiilisovelluksessa hakemuksen täyttäminen ei ole mahdollista.

2. Valitse etusivun oikeasta yläkulmasta sen lapsen Wilma-näkymä, jolle haluat muutoksen tehdä (jokaisen lapsen kohdalla muutos haettava erikseen).

## 3. Klikkaa sinisestä ylävalikosta "Hakemukset ja päätökset".

| Wilma | Hakemukset ja päätökset | Ryhmien henkilökunta | ••• | 1 2 a | $\bigcirc$ | Veli Testilä<br>Esimerkkilän päiväkoti | ~ |
|-------|-------------------------|----------------------|-----|-------|------------|----------------------------------------|---|
|       |                         |                      |     |       |            |                                        |   |

#### 4. Klikkaa oikealta "Tee uusi hakemus"

| <u>Oma etusivu</u> > Hakemukset ja | päätökse                  |           |               |
|------------------------------------|---------------------------|-----------|---------------|
| <b>Kaikki</b> Avoimet hal          | emukset Kaikki hakemukset | Päätökset | Tee uusi hake |

## 5. Valitse "Varhaiskasvatuksen palvelutarpeen ja sijoituksen muutokset".

| ſ | Kaikki Avoimet haken | nukset Kaikki hakemukset | Päätökset        |               |         | Tee uusi hakemus                                                                        |
|---|----------------------|--------------------------|------------------|---------------|---------|-----------------------------------------------------------------------------------------|
|   | Toimintayksikkö 🗘    | Hakemus ≎                | Hakemuksen pvm 🗘 | Päätös 🗢 🛛 Pä | äätökse | Hakemus kerhotoiminnasta varhaiskasvatukseen<br>Palvelutarpeen ja sijoituksen muutokset |

# 6. Täytä lomakkeeseen tarvittavat tiedot:

- Klikkaa Hakemuspvm-kenttää, jolloin siihen tulee kuluva päivä. Vaihda tarvittaessa.
- Täytä *Toivottu muutoksen alkamispäivä* -kenttään se päivämäärä, josta alkaen haluat muutoksen astuvan voimaan (eli palvelutuotteen tai toimintayksikön vaihtuvan).
- Vaihda Palvelutuote (varhaiskasvatuksen tarve tuntia/viikko) -kenttään toivomasi palvelutuote, jos lapsen palveluntarve muuttuu (eli lapsi tarvitsee jatkossa nykyistä enemmän tai vähemmän hoitoa). Jos palvelutarve ei muutu, älä vaihda kentässä näkyvää tietoa.
- Täytä *Hakutoiveet*-kenttään toivomasi päiväkoti, jos haluat lapsen vaihtavan päiväkotia. Jos et halua päiväkodin vaihtuvan, jätä kenttä tyhjäksi.
- Täytä tarvittaessa lapsen erityisruokavaliota ja allergioita koskevat kentät.
- Rasti *Hyväksyn korkeimman maksuluokan* sekä *Suostumus sähköiseen tiedoksiantoon*, jos hyväksyt korkeimman maksuluokan ja suostut siihen, että tieto päätöksestä tulee Wilmaan.
- Täytä huoltajien kotonaolo/työ/opiskelukentät.
- Täytä tarvittaessa Lisätietoja hakemuksesta -kenttä.
- Klikkaa *Tallenna tiedot*.
- Kun hakemus on käsitelty, näet siihen liittyvän päätöksen Wilmassa *Hakemukset ja päätökset* -välilehdellä. Päätöstä ei tarvitse enää erikseen hyväksyä Wilmassa.